# MODELACION DE LA RIQUEZA Y DISTRIBUCION POTENCIAL DEL BOSQUE HUMEDO DE MONTAÑA

# **CONABIO JM013**

José Luis Villaseñor, Lauro López-Mata, Gustavo Cruz-Cárdenas, Enrique Ortiz, Joselin Cadena

vrios@ib.unam.mx

# MANUAL DE PROCEDIMIENTOS

Este "Manual de Procedimiento" describe los procesos técnicos empleados para el desarrollo de los modelos de distribución potencial de las 200 especies comprometidas en el Proyecto Modelación de la riqueza y distribución potencial del Bosque Húmedo de Montaña, CONABIO JM013. Cubre los aspectos de los criterios de selección de los registros de presencia, la configuración de Maxent, la evaluación del modelo mediante una prueba binomial y la conversión del modelo logístico a un modelo booleano. En este "Manual de Procedimiento" se usan los siguientes programas: Excel, Access, Arcmap, Quantum-GIS, ILWIS y R, por lo que se recomienda tener experiencia en el manejo de estos paquetes.

Diagrama de flujo con los procesos explicados en este Manual de Procedimiento.

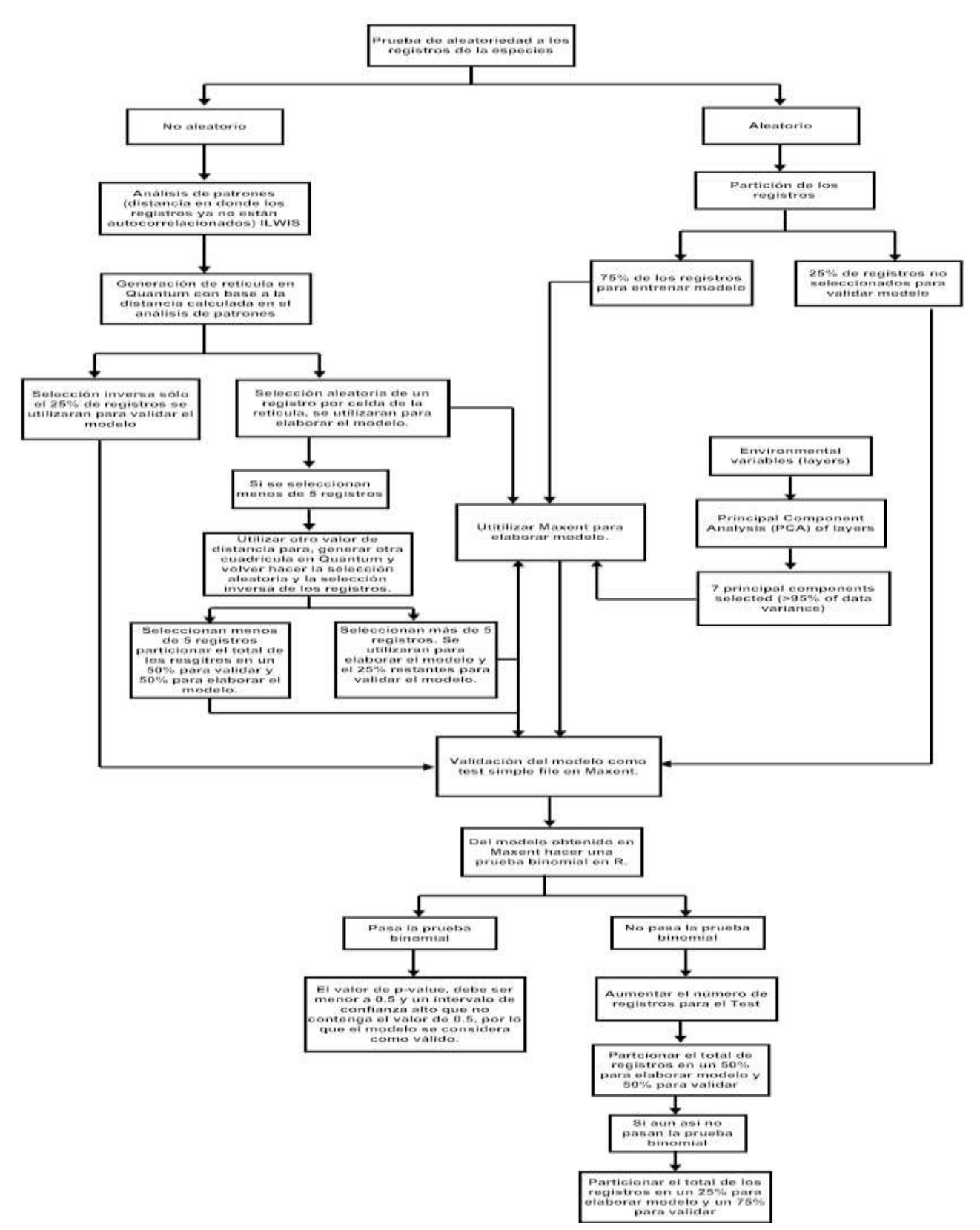

# PROCEDIMIENTO

# **SELECCIÓN DE REGISTROS**

1) Seleccionar los registros de la base de datos correspondiente de la especie a modelar. Los registros deben de tener las coordenadas en formato grados decimales, la latitud en valores positivos y la longitud oeste en valores negativos.

Visualizar los datos en ArcMap.

Esta visualización tiene como propósito detectar aquellos registros que se ubican fuera de la región continental del país. Si no hay problemas en la distribución de los registros continuar con el procedimiento. Si se detecta algún registro fuera, verificar la correcta identificación de la especie, la correcta georreferenciación de la localidad de colecta, la correcta captura de los datos y la correcta conversión al formato grados decimales. Volver a mapear los registros en ArcMap hasta tener todos los registros dentro del área continental del país. Asegurarse de que los cambios hechos se recapturen en la base de datos del proyecto que se ha de entregar a CONABIO.

NOTA: Antes de iniciar las siguientes pruebas se recomienda generar carpetas en "C:/" por especie. En cada carpeta creada por especie se crearán carpetas por cada prueba que se realice para la modelación:

prueba\_R prueba\_Ilwis prueba\_quantum csv\_Maxent ArcMap Maxent final

También se recomienda que los archivos generados en las pruebas tengan siempre un acrónimo haciendo referencia al nombre de la especie ejemplo: Cuphea graciliflora=cupgra.

Crear una base ya sea en Excel o en Access, en donde se lleve un registro de las especies a modelar, con los siguientes campos que ayudarán a registrar los resultados de las pruebas que se apliquen: Nombre de la especie, acrónimo, prueba R, xrange este, xrange oeste, yrange sur, xrange norte, distancia Ilwis, umbral de corte, pvalue.

# PRUEBA DE ALEATORIEDAD

# 2) Prueba de Aleatoriedad utilizando el paquete R 2.15.1:

Crear una carpeta con el nombre de la primera prueba, se recomienda que se llame "prueba\_R"

A los registros georreferenciados de la especie se les aplicará una prueba de aleatoriedad en R (R DevelopmentCoreTeam, 2012), es decir, si los registros se distribuyen espacialmente al azar o no (Bivand y Pebesma, 2008).

• Generar un archivo delimitado por comas (csv) y guardarlo en la carpeta "prueba\_R"; con el orden de los siguientes tres campos y los encabezados:

- I. id identificador autonumérico del registro.
- II. x coordenadas de longitud en un formato grados decimales y con valor negativo (oeste).
- III. y coordenadas de latitud en formato grados decimales y con valor positivo (norte).

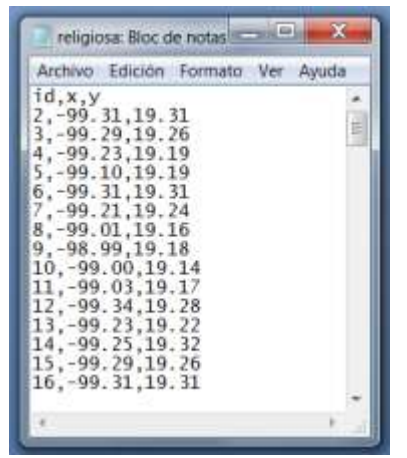

NOTA: Los nombres de los campos deben de estar en minúsculas, debido a que el script en R que realiza esta prueba así los requiere. Es importante también verificar que los campos estén declarados como numéricos, es decir, no como campos de tipo texto. Si la prueba en R manda un mensaje de error diciendo que los datos no son numéricos (non-numeric) verifique que sus datos estén declarados como numéricos en Excel o Access.

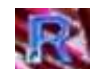

- Abrir R Abrir R muestra la pantalla R Console, en: "<u>Archivo / Abrir Script/</u>" seleccionar la carpeta en donde guardo los Script. Abrirá el script denominado "CRS.R."
- I. Al cargarlo se abre la siguiente ventana:

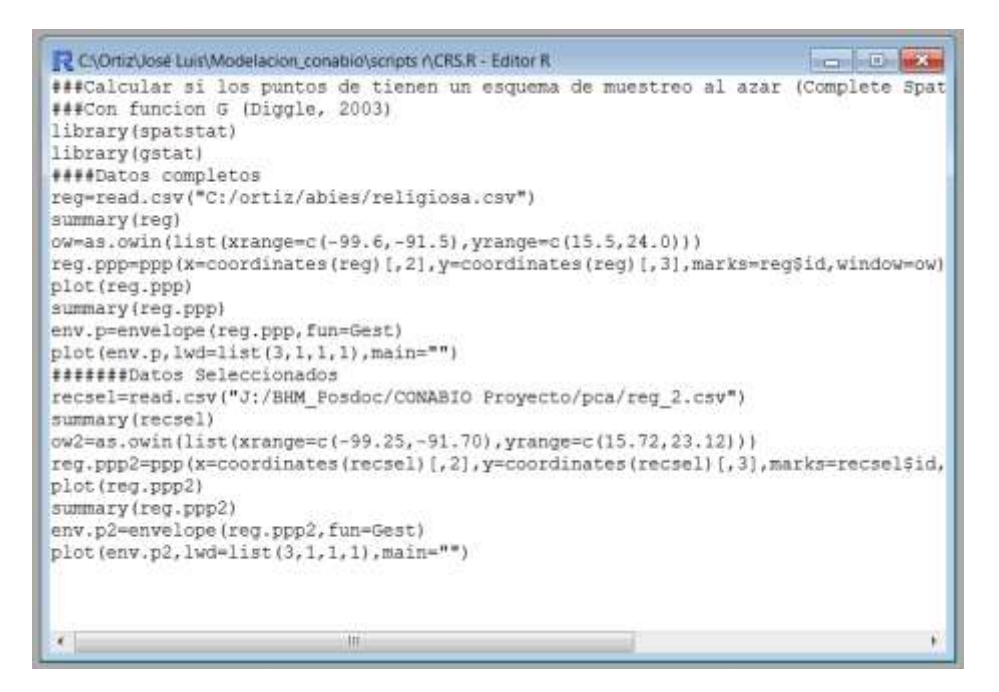

En la línea <u>reg=read.csv</u> cambiar el directorio por la ruta nueva del archivo csv, como se muestra en el ejemplo: reg=read.csv ("C:/Modelación/Amptux/prb\_ale R/amptux.csv ").

Nota: Es muy importante invertir las diagonales de la siguiente forma: si están \ cambiarlas a / , para cambiar las diagonales: tecla + tecla 7 (shift+7).

Seleccionar las líneas como se muestra en la siguiente figura:

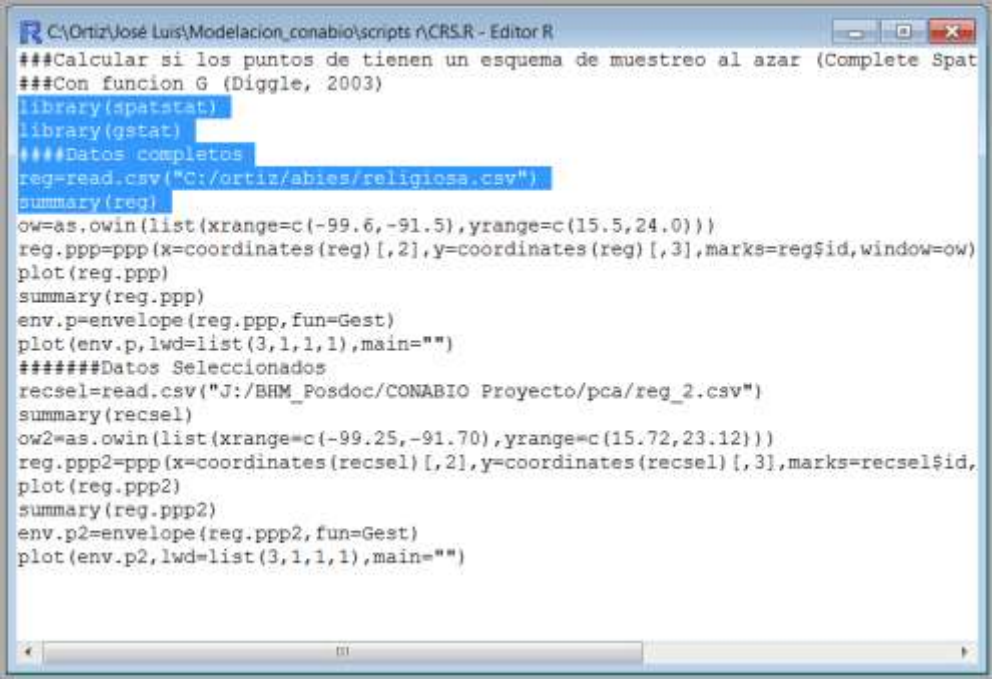

Dar botón derecho, del menú que aparece dar "Correr línea o seleccionar". Tras unos instantes R muestra un resumen de los resultados:

| spatstat 1.22-1<br>Type 'help(spatsta |                          |                                         |      |
|---------------------------------------|--------------------------|-----------------------------------------|------|
| Type 'help(spatsta                    |                          |                                         |      |
| Matert name                           | t)' for an overv.        | iew of spatstat                         |      |
| Latest, news                          | )' for news on la        | atest version                           |      |
| 'licence.poly                         | gons()' for lices        | nce information on polygon calculations |      |
| Mensajes de aviso                     | perdidos                 |                                         |      |
| 1: package 'spatst                    | at' was built und        | der R version 2.12.2                    |      |
| 2: package 'deldir                    | ' was built under        | r R version 2.12.2                      |      |
| > library(gstat)                      |                          |                                         |      |
| Loading required p                    | ackage: sp               |                                         |      |
| Error: package 'sp                    | acetime' required        | d by 'gstat' could not be found         |      |
| Además: Mensajes d                    | le aviso perdidos        |                                         |      |
| 1: package 'gstat'                    | was built under          | R version 2.15.0                        | 1.00 |
| 2: package .sb. wa                    | is built under R 1       | Version 2.12.2                          |      |
| > regreed could's                     | /ortiz/abies/rel:        | inform courts                           |      |
| > summary(red)                        | The sent test and a seat | a di a contra e contra di               |      |
| 10                                    | x                        | V                                       |      |
| Min. : 2.00                           | Min. :-106.42            | Min. :17.01                             | =    |
| 1s Qu.: 31.25                         | 1st Qu.:-101.47          | 1st gu.:19.09                           |      |
| Me ian : 60.50                        | Median : -99.74          | Median :19.34                           |      |
| Mein : 60.50                          | Mean :-100.36            | Mean :19.37                             |      |
| 3r Qu.: 89.75                         | 3rd Qu.: -99.00          | 3rd Qu.:19.63                           |      |
| Mai. :119.00                          | Max. : -96.28            | Max. :25.14                             |      |
| >                                     |                          |                                         | -    |
|                                       |                          |                                         |      |

Observar los datos del recuadro, en particular las columnas x y y, note los valores Min. y Max.

II. Regresando al script en la línea <u>ow=as.owin</u> (no confundir con la línea ow2=as), cambiar los valores de <u>xrange</u> y <u>yrange</u> en la siguiente línea: <u>(list(xrange=c(-99.6,-91.5),yrange=c(15.5,24.0)))</u> por aquellos valores mínimos y máximos de longitud y latitud de sus propios datos (observar el recuadro de la figura de arriba). Para <u>xrange</u> se anota primero la longitud más hacia el oeste, luego una coma y posteriormente la longitud más hacia el este; para <u>yrange</u> primero la latitud más al sur separada por una coma y luego la latitud más al norte.

De esta forma la línea para los datos del recuadro quedarían así: ow=as.owin(list(xrange=c(-106.52,-96.18),yrange=c(16.91,25.24)))

NOTA: Se recomienda hacer un ajuste en los decimales originales para hacer un poco más grande la caja que contendrá los puntos. Ejemplo: para xrange subir una décima más hacia el oeste, sería xrange=-106.52 (en lugar del -106.42 original), mientras que para xrange bajar una décima más hacia el este, sería xrange=-96.18 (en lugar del -96.28 original); y para yrange bajar una décima más hacia el sur, yrange=16.91 (en lugar del 17.01 original) y para el yrange subir una décima más hacia el norte, yrange=25.24 (en lugar del 25.14 original). De esta forma aseguramos que todos los puntos entren en la caja que se creará.

III. Hechos los cambios seleccionamos con el ratón las líneas como se muestra en la pantalla de abajo

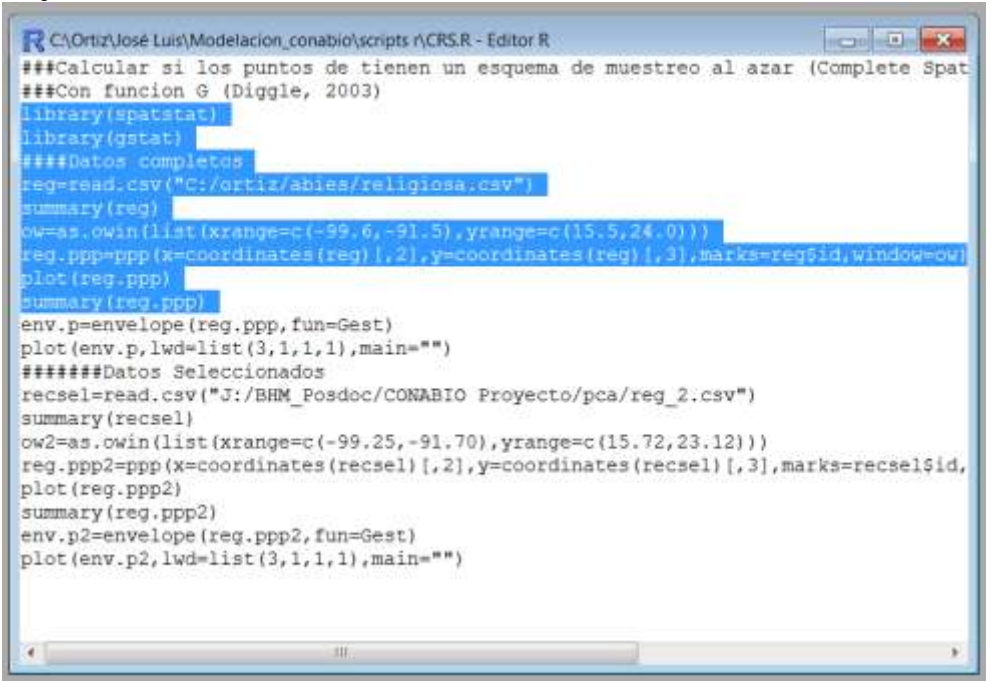

Una vez seleccionadas, damos botón derecho, aparece una ventana y allí seleccionamos "Correr línea o seleccionar".

**NOTA:**Si en la consola aparecen los siguientes mensajes de error: library(spatstat) Error en library(spatstat) : there is no package called 'spatstat' >library(gstat) Error en library(gstat) : there is no package called 'gstat'

- a) Abrir R y en el menú paquetes, en instalar paquetes, aparece una ventana nueva llamada CRAN mirrow, seleccionar el espejo mas cercano a su ciudad (Mexico Texcoco).
- b) Luego aparece una nueva ventana llamada Packages allí seleccionar <u>gstat</u> y/o<u>spatstat</u>, dar OK. A continuación se muestran unas barras del proceso de instalación. Fin.
- IV. Si no aparece ningún Error. En la ventana de R Console aparecen algunas operaciones y el resumen de esta parte del script. También se abre una ventana con los puntos mapeados sobre el rectángulo especificado con el xrange y yrange como se muestra en la siguiente figura.

| R # Conneie                                                                                                   | R & Graphice Device 2 (AUTH) | 1000 M  |
|----------------------------------------------------------------------------------------------------|------------------------------|---------|
| <pre>- required.ctv(*C:/ortin/oblen/seligiosi.csv*) - required.ctv(*C:/ortin/oblen/seligiosi.csv*) - id</pre> |                              | reg.ppp |
|                                                                                                    |                              | ° ø% °  |

Regresamos al script y ahora seleccionamos las siguientes líneas: (ver figura)

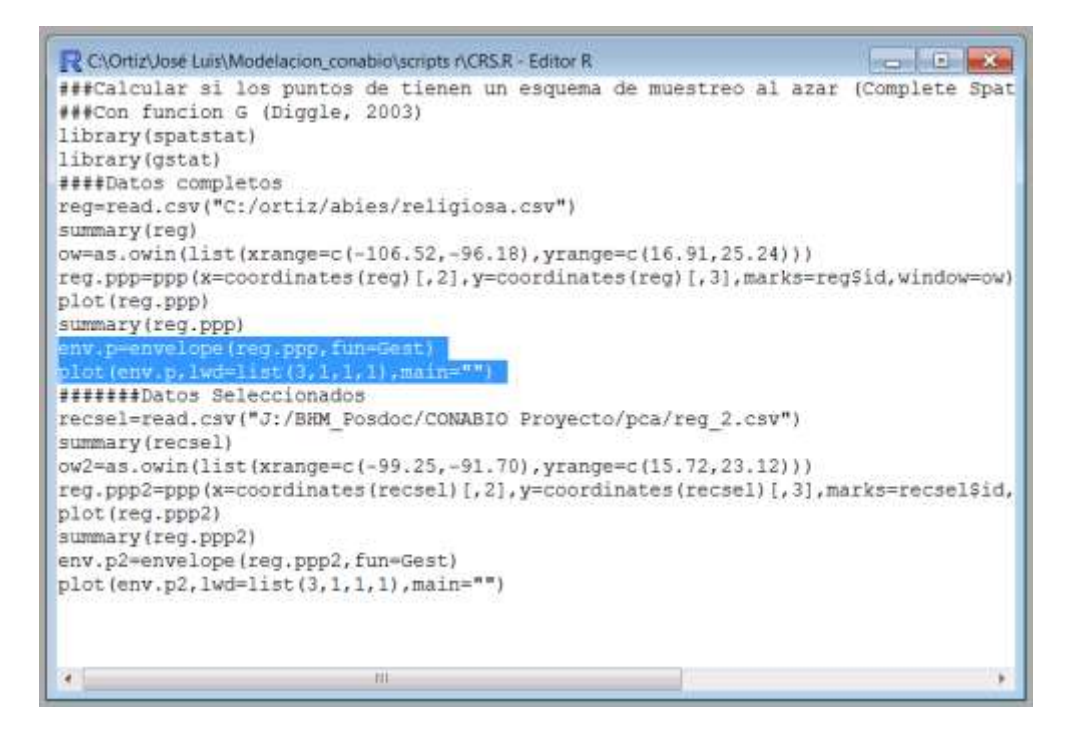

Seleccionadas, damos botón derecho al ratón, aparece una ventana y de allí escogemos "Correr línea o seleccionar".

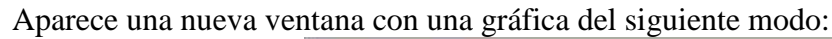

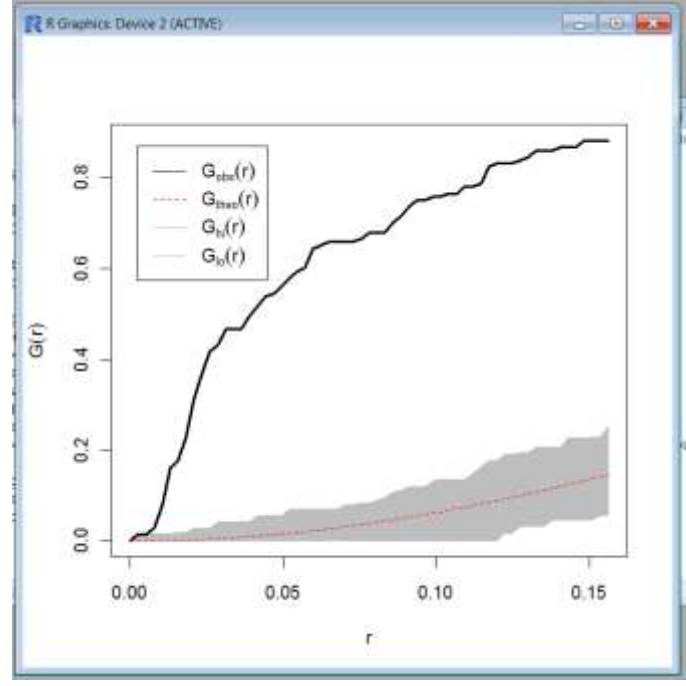

La línea negra son los valores de los registros observados, la línea roja punteada son los valores teóricos esperados, la zona en gris son los intervalos de confianza de los valores teóricos esperados.

Si los valores de los registros (observados, línea negra) se encuentran por encima de los valores

teóricos (línea roja), entonces los registros se encuentran agrupados, es decir, no distribuidos aleatoriamente. Si los valores de los registros se encuentran dentro de los intervalos de confianza (zona gris), entonces los registros se encuentran azarosamente distribuidos. Pero si los valores de los registros (línea negra) se encuentran por debajo de los intervalos de confianza (zona gris) y los valores teóricos (línea roja), entonces los registros se encuentran dispersos. Los puntos deben estar azarosamente distribuidos o dispersos para pasar la prueba de aleatoriedad.

# NOTA: Si los registros SÍ pasan la prueba de aleatoriedad, estos son particionados en 75% para entrenar y 25% para validar el modelo. Y se sigue el siguiente procedimiento:

- Abrir ArcMap, crear un shp. de puntos a partir de los registros de la especie, enseguida buscar la extensión: "<u>Geostatistical Analyst/Subset Features</u>", se abre una ventana nueva.
- En "Input features" seleccione la capa de puntos .shp que creó previamente.
- En "<u>Output training featuresclass</u>" dar el nombre y el directorio de salida del nuevo shp. que se creará.
- En "Output test feature class (optional)" déjelo en blanco.
- En "<u>Size of training featuresubset (optional)</u>" escriba el valor de 75, en "<u>Subsetsizeunits</u> (<u>optional</u>)" seleccione "PERCENTAGE\_OF\_INPUT" para indicar que el valor de "75" es el porcentaje. Finalmente dé OK.
- Ahora los registros están en un 75% (Training) y un 25% (Test), pasarlos a archivos csv (delimitado por comas). Se pueden abrir en Excel y darles el formato para cargarlos en Maxent: los archivos llevan el acrónimo de la especie+longitud (x) +latitud (y), sin encabezados. Por último guardarlos como tipo csv (delimitado por comas) con el nombre del acrónimo\_training y acrónimo\_Test en la carpeta de csv\_Maxent.
- Pasar a la modelación en el paso 6).

En el ejemplo de la figura de la grafica de arriba, muestra que los valores de los registros se encuentran por encima del intervalo de confianza, por lo que los registros se encuentran agrupados, es decir, hay una autocorrelación entre ellos, por lo que **NO** pasan la prueba de aleatoriedad. En estos casos el siguiente paso será: aplicar un análisis de patrones en Ilwis 3.7. Este consiste en calcular la probabilidad de 1.0 de encontrar un registro a cierta distancia. Dicho análisis se asemeja al valor del rango de un variograma, que es la distancia en el cual los registros ya no están autocorrelacionados (Hengl, 2007).

# Concluida la prueba de aleatoriedad podemos cerrar R.

NOTA: Antes de hacer la prueba en Ilwis:

- Abrir ArcMap cargar una tabla ya sea de Excel o Access que contenga un identificador numérico (id), el nombre de la especie o su acrónimo, la longitud en grados decimales (x) y la latitud en grados decimales (y).
- Dar click derecho sobre la tabla seleccionar Display XY Data. Se generan los de puntos como una capa de eventos (Events).
- Después dar click derecho sobre la nueva capa creada con los puntos, seleccionar "<u>Data/ Export Data</u>", dar el nombre y ubicación del nuevo archivo shape con los puntos.
- Se recomienda que el shape de puntos se guarde en la carpeta de prueba\_R.

# ANÁLISIS DE PATRONES 3) Análisis de Patrones utilizando Ilwis 3.4:

Crear una carpeta con el nombre de la prueba, se recomienda que se llame prueba\_Ilwis.

I. Abrir Ilwis 3.4 e importar el shape con los puntos previamente generado (guardado en la carpeta prueba\_R con el nombre del acrónimo.shp). En el menú principal dar en: "<u>File/</u><u>Import / Map</u>". Aparece la ventana <u>Import</u>, seleccionar en la pestaña del directorio C
 Interfectoria en donde se guardo el shape de puntos y abrir el shape file.

|                      | Edit Operations View Window             | / Help                                                                                                    |
|----------------------|-----------------------------------------|----------------------------------------------------------------------------------------------------|
|                      | Create                                  | •                                                                                                    |
|                      | Open                                    |                                                                                                    |
|                      | Open As Table                           |                                                                                                    |
|                      | Open Pixel Information                  |                                                                                                    |
|                      | Create Pyramid Layers                   | рса                                                                                                    |
|                      | Preferences                             |                                                                                                    |
|                      | Setup Digitizer                         | s 3.4                                                                                                    |
|                      | Map Reference                           | 3.e                                                                                                    |
|                      | Import                                  | • Map                                                                                                    |
|                      | Export                                  | Table                                                                                                    |
|                      | Evit Alt+ FA                            | Via GDAL                                                                                                    |
| ere                  |                                         | T General Raster                                                                                                    |
|                      |                                         | and a second second sec |
|                      | *                                       | <u> </u>                                                                                                    |
|                      |                                         | · · · · · · · · · · · · · · · · · · ·                                                                                                    |
| *                    |                                         | · · · · · · · · · · · · · · · · · · ·                                                                                                    |
|                      | ofFormet                                |                                                                                                    |
| < Imp                | of Format<br>Arc.View.SHP shape file    |                                                                                                    |
| e linp<br>Inp<br>Dut | ot Format<br>(Arc.New SHP shape file    |                                                                                                    |
| e linp               | ort Format<br>Arc./View. SHP shape file |                                                                                                    |
| <<br>Imp<br>Dut      | of Fornat<br>(Arc/New SHP shape file    |                                                                                                    |
| Imp<br>Cut           | of Format<br>Arc/View SHP shape file    |                                                                                                    |

En "Import Format" dar el formato de importación este caso será un "Arc/View SHP shape file" y

en la ventana "Output/Filename", dar un nombre y directorio donde se importará el mapa de puntos para Ilwis 3.4 (Se recomienda que se guarde en la carpeta creada prueba Ilwis) y finalmente OK.

NOTA: Ilwis 3.4, o versiones posteriores, a veces tiene un bug en esta parte, por lo que se interrumpe y sale del programa, no hay más que volver a abrir.

- , después Regresamos al menú principal, y seleccionamos los siguientes iconos: II. buscamos en la ventana izquierda "Operation-Tree" el directorio especificado donde se guardó el mapa de puntos de ilwis (prueba\_Ilwis); enseguida en la ventana derecha aparece un rectángulo con unos puntos de colores (recuadro rojo en la imagen). Darle doble clic, aparece la ventana "Display Options-Point Map" dar OK. Aparecen una nueva ventana con los puntos de los registros.

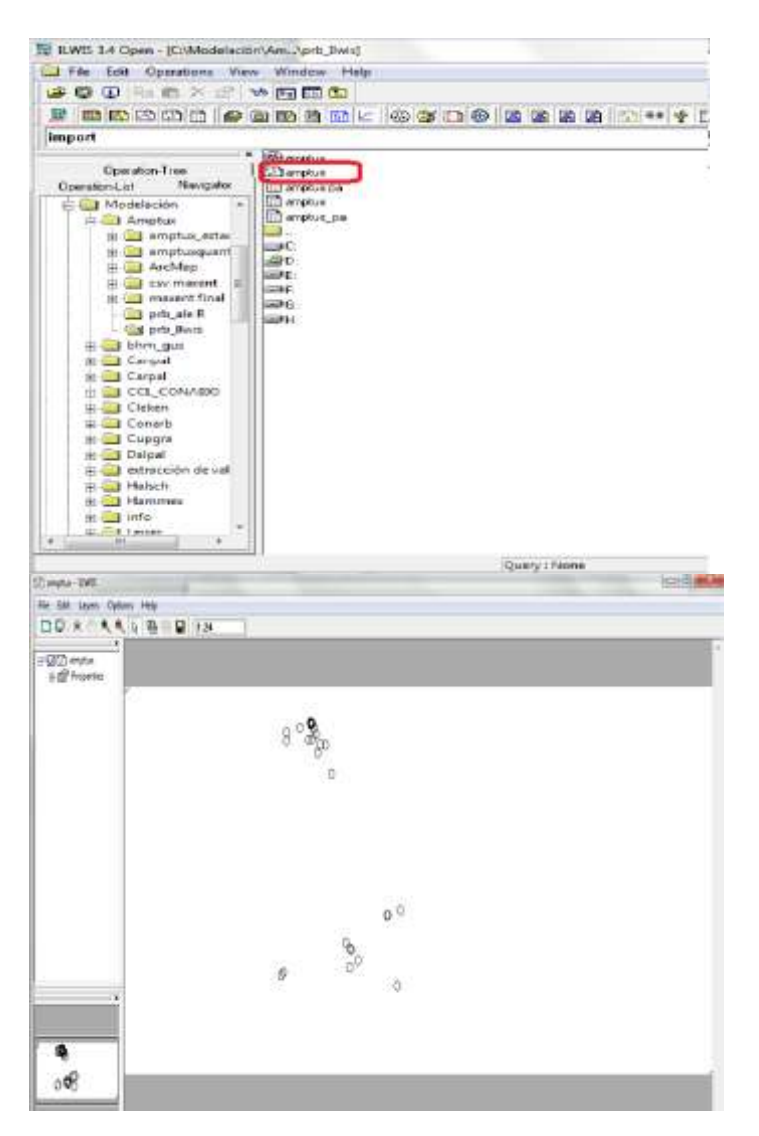

Regresar a la ventana original de "Ilwis3.4 Open", ir a: "Operations / Statistics / Points / III. Pattern Analysis". Aparece la ventana "Pattern Analysis", en ella indicar el mapa de puntos, dar el nombre de la tabla donde se guardarán los resultados del análisis y dar una descripción (opcional). Dar click en Show.

| Bal              | Visualization                                                             | *                                            | 1                               |            |          |             |
|------------------|---------------------------------------------------------------------------|----------------------------------------------|---------------------------------|------------|----------|-------------|
| 9 9<br>BBB       | Raster Operation                                                          | s )                                          | <u></u>                         |            |          | Date B D    |
|                  | Image Processin                                                           | g ≯                                          | 19 19 13 19<br>19               | 22         |          |             |
| USIDED           | Statistics                                                                | •                                            | Histogram                       | ł          |          |             |
| Opera            | Interpolation                                                             | ×                                            | Raster                          | - 10       |          |             |
| peration-List    | Vector Operation                                                          | ns 🕨                                         | MapList                         | - +        |          |             |
| B 🛄 Mode         | Rasterize                                                                 | •                                            | Polygons                        | - F        |          |             |
| BAA              | Vectorize                                                                 |                                              | Segments                        | - >        |          |             |
| **               | Table Operation                                                           | s 🕨                                          | Points                          | ×          | Spatial  | Correlation |
| ÷.               | DEM hydro-proc                                                            | sessing 🔸                                    |                                 |            | Variog   | ram Surface |
| ΞŒ               | Script                                                                    | •                                            |                                 |            | Cross \  | Variogram   |
| G                | -                                                                         | -                                            |                                 |            |          | V)          |
|                  | Pattern Ana                                                               | lysis                                        |                                 |            |          | X           |
| F                | Pattern Ana<br>Point Map                                                  | lysis                                        | ambar_styrac                    | iflua      | •        | <b>X</b>    |
| F                | Pattern Ana<br>Point Map<br>Dutput Table                                  | lysis<br>Liquid<br>liqsta_pa                 | ambar_styrac                    | iflua      | <b>▼</b> | <b>X</b>    |
| F                | Pattern Ana<br>Point Map<br>Dutput Table<br>Description:                  | lysis<br>Liquid<br>liqsta_pa                 | ambar_styrac                    | iflua      | <b>•</b> | <b>X</b>    |
| F<br>C<br>L<br>L | Pattern Ana<br>Point Map<br>Dutput Table<br>Description:<br>Liquidambar s | lysis<br>iquid<br>liqsta_pa<br>tyraciflua_pi | ambar_styrac<br>attern analysi: | iflua<br>s | ▼        | <b>X</b>    |

En "<u>Point Map</u>" seleccionar nuestro mapa de puntos, en "<u>Output Table</u>" poner el acrónimo de la especie como se muestra en el ejemplo: **liqsta\_pa** y en "Description" poner el nombre completo de la especie como en el ejemplo: **Liquidambar stayraciflua\_pattern analysis**, por último dar "<u>Show</u>". Comienza a elaborar el análisis y despliega la <u>tabla con los resultados</u>.

# Manual de Procedimiento para Modelación CONABIO JM013. 2014

| File Ed | dit Columns Reco | ords View Help |          |          |          |          |          |            |
|---------|------------------|----------------|----------|----------|----------|----------|----------|------------|
| 10.18   | XBRE             | · • • •        |          |          |          |          |          |            |
|         |                  |                |          |          |          |          |          |            |
| 1       | Distance         | ProbAllPnt     | ProblPnt | Prob2Pnt | Prob3Pnt | Prob4Pnt | Prob5Pnt | Prob6Pnt . |
| 121     | 0.9              | 0.2048         | 0.9658   | 0.9060   | 0.8803   | 0.8803   | 0.8718   | 0.8718     |
| 122     | 1.0              | 0.2209         | 0.9658   | 0.9231   | 0.9145   | 0.8889   | 0.8889   | 0.8718     |
| 123     | 1.1              | 0.2586         | 0.9658   | 0.9402   | 0.9316   | 0.9316   | 0.9060   | 0.8974     |
| 124     | 1.2              | 0,2863         | 0.9744   | 0.9573   | 0.9402   | 0.9316   | 0.9231   | 0,9060     |
| 125     | 1.3              | 0.3108         | 0.9829   | 0.9658   | 0.9573   | 0.9487   | 0.9487   | 0.9487     |
| 126     | 1.5              | 0.3473         | 0.9829   | 0.9658   | 0,9658   | 0,9573   | 0.9573   | 0.9573     |
| 127     | 1.6              | 0.3665         | 0.9915   | 0.9744   | 0.9658   | 0.9658   | 0.9658   | 0.9658     |
| 128     | 1.8              | 0.4402         | 0.9915   | 0.9915   | 0.9658   | 0.9658   | 0.9658   | 0.9658     |
| 129     | 2.0              | 0.4876         | 0.9915   | 0.9915   | 0.9658   | 0.9658   | 0.9658   | 0.9658     |
| 130     | 2.2              | 0.5492         | 0.9915   | 0.9915   | 0.9658   | 0.9658   | 0.9658   | 0.9658     |
| 131     | 2.4              | 0.5989         | 1,0000   | 1.0000   | 0.9744   | 0,9658   | 0,9658   | 0,9658     |
| 132     | 2.7              | 0.6403         | 1.0000   | 1.0000   | 0.9744   | 0.9658   | 0.9658   | 0,9658     |
| 133     | 3.0              | 0.6910         | 1.0000   | 1.0000   | 0.9829   | 0.9658   | 0.9658   | 0.9658     |
| 134     | 3.3              | 0.7272         | 1.0000   | 1.0000   | 0.9915   | 0.9744   | 0.9744   | 0.9744     |
| 135     | 3.6              | 0.7595         | 1.0000   | 1.0000   | 0.9915   | 0.9744   | 0.9744   | 0.9744     |
| 136     | 3.9              | 0.7862         | 1.0000   | 1.0000   | 0.9915   | 0.9744   | 0.9744   | 0.9744     |
| 137     | 4.3              | 0.8263         | 1.0000   | 1.0000   | 0.9915   | 0.9829   | 0.9829   | 0.9744     |
| 138     | 4.7              | 0.8711         | 1.0000   | 1.0000   | 1.0000   | 0.9915   | 0.9915   | 0.9915     |
| 139     | 5.1              | 0.9156         | 1.0000   | 1.0000   | 1.0000   | 0.9915   | 0.9915   | 0.9915     |
| 140     | 5.6              | 0.9377         | 1.0000   | 1.0000   | 1.0000   | 0.9915   | 0.9915   | 0.9915     |
| 141     | 6.2              | 0.9540         | 1.0000   | 1.0000   | 1.0000   | 1.0000   | 1.0000   | 1.0000     |
| 142     | 6.B              | 0.9611         | 1.0000   | 1.0000   | 1.0000   | 1.0000   | 1.0000   | 1,0000     |
| 143     | 7.5              | 0.9661         | 1.0000   | 1.0000   | 1.0000   | 1.0000   | 1.0000   | 1.0000     |
| 144     | 8.2              | 0.9800         | 1.0000   | 1.0000   | 1.0000   | 1.0000   | 1.0000   | 1.0000     |
| 145     | 9.1              | 0.9900         | 1.0000   | 1.0000   | 1.0000   | 1.0000   | 1.0000   | 1.0000-    |
| 146     | 10.0             | 0.9985         | 1.0000   | 1.0000   | 1.0000   | 1.0000   | 1.0000   | 1,0000     |
| in      | 0.0              | 0.0007         | 0.0855   | 0.0000   | 0.0000   | 0.0000   | 0.0000   | 0.0000 .   |
| ax      | 15.0             | 1,0000         | 1.0000   | 1.0000   | 1.0000   | 1.0000   | 1.0000   | 1.0000     |
| vg      | 1.1              | 0.1558         | 0.4661   | 0.3647   | 0.3405   | 0.3232   | 0.3045   | 0,2868     |
| tD      | 2.7              | 0.3037         | 0.3938   | 0.4270   | 0.4160   | 0.4132   | 0,4127   | 0.4052     |
| um      | 161.1            | 23.3722        | 69.9085  | 54.7095  | 51.0683  | 48.4972  | 45.6756  | 43.0259 .  |

En esta ventana se puede observar un icono como una gráfica (graph, cuadro rojo en la imagen), selecciónelo; se abre una nueva ventana:

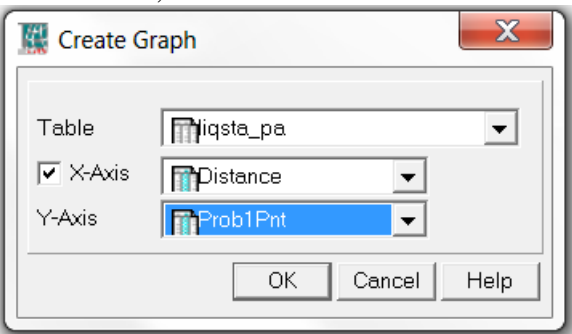

En "<u>Table</u>"se selecciona la tabla creada (**acrónimo\_pa**), como "<u>X-axis</u>" seleccionar **Distance** y como "<u>Y-axis</u>"seleccionar **Prob1Pnt** (la probabilidad de encontrar un punto). OK. Aparece la siguiente gráfica.

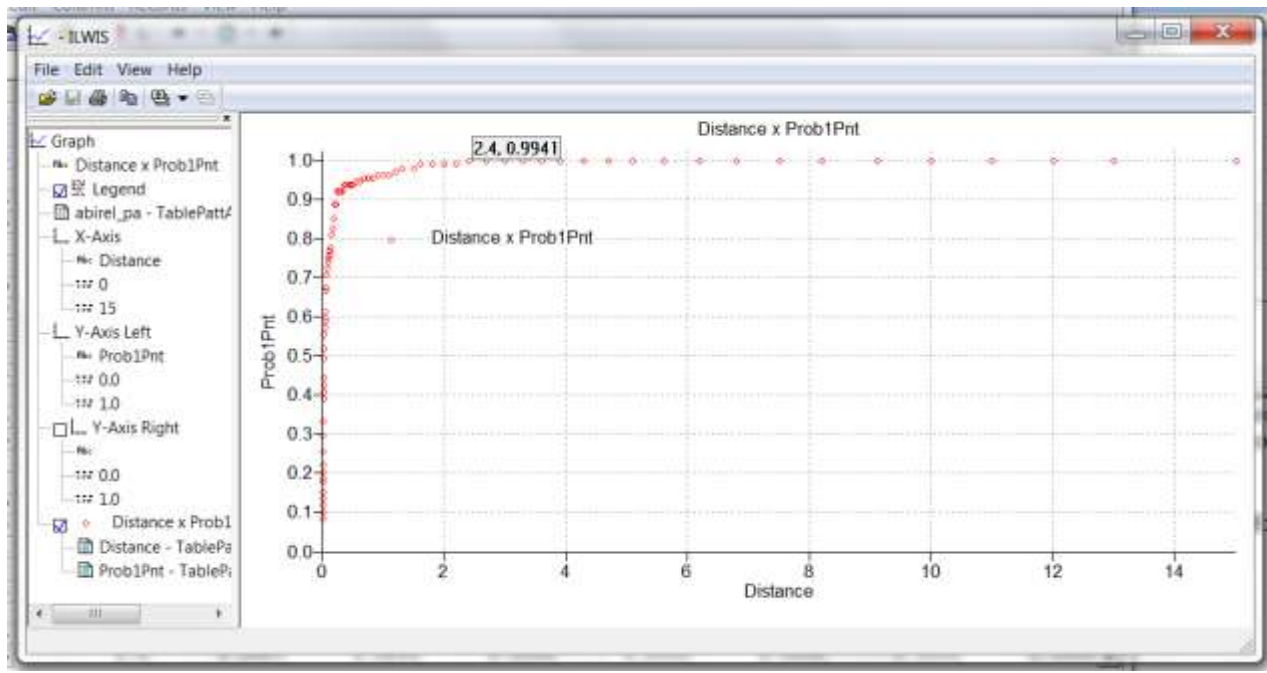

Como eje X aparece la Distancia en grados y como eje Y la probabilidad de encontrar al menos 1 punto. Si damos un clic sobre un punto de la gráfica podemos ver que la distancia en la cual la probabilidad de encontrar un punto cercano es de 2.4 grados.

Si revisamos la tabla anterior podemos observar en la columna Prob1Pnt (probabilidad de encontrar un vecino) que el valor de 1 se encuentra a una distancia de 2.4 grados.

NOTA: Se recomienda anotar la distancia obtenida en Ilwis, en la base de datos ya sea de Excel o Access que se creó en el punto 1.

Terminado el análisis de patrones cerrar Ilwis.

# 4) El valor de la distancia se empleará para formar una cuadrícula en Quantum GIS 1.7.4.

#### Crear unas carpetas con los nombres de prueba\_quantum y csv\_Maxent.

I. Abrir **Quantum GIS 1.7.4.,** en el menú "<u>Capa / añadir capa vectorial</u>" aparece una ventana en "<u>Conjunto de datos</u>" damos en Explorar y buscamos el archivo shapefile (shp) de puntos que se guardó en la carpeta prueba\_R; una vez seleccionado le damos Open.

| Afadir capa katel.       Criterio         Abadir capa VML.       Criterio         Abadir capa VML.       Criterio         Abadir capa vectorial       Criterio         Tipo de origen       Criterio         Archivo       Directorio       Base de datos       Protocolo         Colficación       System       Fuente       Criterio       Explorar |                                                                           | 13                             | Nueva                                                                                                    | •                                                                    | 2 8     | 3 8   | 1 1 1 | S 18      | 0.3       | 3 10 |     |
|----------------------------------------------------------------------------------------------------|---------------------------------------------------------------------------|--------------------------------|----------------------------------------------------------------------------------------------------|----------------------------------------------------------------------|---------|-------|-------|-----------|-----------|------|-----|
| Añadir capa vectorial     Intro     Añadir capa vectorial     Tipo de origen     Archivo Directorio Base de datos Protocolo     Codificación System     Fuente     Conjunto de datos Explorar                                                                                                    |                                                                           |                                | Affairth a spin vectorinatio     Affairth a spin vectorinatio     Affairth a spin vectorinatio     Affairth a spin PostGSS     Affairth a spin Spatialititis     Affairth a spin Spatialititis     Affairth a spin Spatialititis     Affairth a spin Spatialititis     Affairth a spin Spatialititis     Affairth a spin Spatialititis     Affairth a spin Spatialititis     Adadith a capa WMSs     Affairth a spin Spatialititis     Adadith a spin Spatialititis     Adadith a spin Spatialititis     Affairth a spin Spatialititis     Disautilities a section to the spin Spatialities     Disautilities a section to the spin Spatialities     Disautilities a section to the spin Spatialities     Disautilities a section to the spin Spatialities     Disautilities a spin Spatialities     Disautilities a spin Spatialities     Disautilities a spin Spatialities     Disautilities a spin Spatialities     Disautilities a spin Spatialities     Disautilities a spin Spatialities     Disautilities a spin Spatialities     Disautilities a spin Spatialities     Disautilities a spin Spatialities     Disautilities a spin Spatialities     Disautilities a spin Spatialities     Disautilities a spin Spatialities     Disautilities     Disautilities | 201+2<br>201+2<br>201+2<br>201+2<br>201+2<br>201+2<br>201+2<br>201+7 |         | •     |       |           | 2, 9,<br> |      | ۶ ( |
|                                                                                                    | <ul> <li>Añadir</li> <li>Tipo de</li> <li>Arc</li> <li>Codific</li> </ul> | cap<br>orige<br>thive<br>aciór | a vectorial Operation of System                                                                                                    | Ba:                                                                  | se de c | latos | () F  | Protocolo | ß         | ×    |     |

Puede aparecer una ventana llamada "Selector de sistema de referencia de coordenadas", por default selecciona el sistema WGS 84, dejarlo así y dar OK.

Luego en el menú principal buscar: "<u>Vectorial / Herramientas de Investigación / Cuadricula</u> <u>Vectorial</u>", seleccionamos y aparece la siguiente ventana: Cuadrícula vectorial.

| Estension de la cuadricula                                             |                                               |         |
|------------------------------------------------------------------------|-----------------------------------------------|---------|
| religiosa                                                              |                                               |         |
| Actualizar extensión a partir de capa                                  | Actualizar extensión a partir de la vista del | mapa    |
| X Min -106.4275                                                        | Y Min 17.0108333333                           |         |
| X Máx 96.284722222                                                     | Y Máx 25.1458333333                           |         |
| Producir cuadrícula como polígonos     Producir cuadrícula como lineas |                                               |         |
| archivo shape de salida                                                |                                               |         |
| C:/Ortiz/Abies/prueba_quantum/abierel                                  | red.shp                                       | Explora |
|                                                                        |                                               |         |

En el recuadro "<u>Extensión de la cuadrícula</u>" hay que seleccionar el shape de puntos previamente cargado. Para que la cuadrícula a formar cubra la extensión de los puntos, dé clic en el botón "<u>Actualizar extensión a partir de capa</u>", inmediatamente se llenan los valores de XY mínimo y máximo. En el recuadro "<u>Parámetros</u>" dar el tamaño de la celda en X, de acuerdo a lo calculado por <u>Pattern Analysis de Ilwis</u> (en el ejemplo la distancia fue de 2.4). Activar la casilla "<u>Bloquear relación 1:1</u>" si no estuviera activada. De igual forma debe de estar activado "<u>Producir cuadrícula como polígonos</u>". Finalmente en "<u>Archivo shape de salida</u>" explore y especifique la ruta y el nombre del archivo con la cuadrícula (**NOTA: Se recomienda guardar el nuevo archivo shapefile que se genere en la carpeta prueba\_quantum con el siguiente nombre: acrónimo de la especie\_red.**). Dar OK. Aparecerá una ventana pidiendo añadir la nueva capa al panel de capas, decirle que Sí. Cerrar la ventana Cuadrícula vectorial.

De nuevo en el proyecto principal en Quantum se añade la cuadrícula al proyecto. Ahora tiene los puntos y la cuadrícula. A continuación se asignará a cada punto la celda correspondiente. En el menú "<u>Vectorial / Herramientas de geoproceso / Unión</u>", aparece una ventana como la siguiente:

| Capa vectorial de entrada                           | 3                   |         |
|-----------------------------------------------------|---------------------|---------|
| Liquidambar_styraciflua                             |                     |         |
| Capa de unión                                       |                     |         |
| red_quantum                                         |                     |         |
|                                                     |                     |         |
| Archivo shape de salida<br>1odelacion/liqsty/UNION_ | ls_redquantum.shp E | xplorar |

Como "<u>Capa vectorial de entrada</u>" indique la capa con los puntos, como "<u>Capa de unión</u>" indique el nombre de la cuadrícula; en "<u>Explorar</u>" señale la ruta y el nombre del archivo de unión (**NOTA: Se recomienda que este nuevo shapefile se guarde en la misma carpeta de prueba\_quantum con el nombre de: acrónimo de la especie\_union.**), dar OK. Aparecerá una ventana pidiendo añadir la nueva capa al panel de capas, decirle que Sí.

Puede aparecer una ventana llamada "Selector de sistema de referencia de coordenadas", por default selecciona el sistema WGS 84, dejarlo así y dar OK.

Cerramos la ventana Unión.

En el proyecto general, se añade la capa de unión al proyecto (capa de puntos). Dar botón derecho sobre el nombre de la capa de unión en el panel de capas para abrir la tabla de atributos. Se observa que cada punto tiene un campo "ID2", correspondiente al ID de la celda donde está ubicado, este "ID2" será empleado para seleccionar al azar un solo registro por celda.

II. De vuelta al menú principal de Quantum buscar en: "<u>Vectorial / Herramientas de</u> <u>investigación / Selección aleatoria dentro de subconjuntos</u>". Se abre una ventana como la siguiente:

| 🕺 Selección aleatoria dentro de subc 🖓 🗾 🏹        |
|---------------------------------------------------|
| Capa vectorial de entrada                         |
| UNION_ls_redquantum                               |
| Campo del subconjunto de entrada (campo ID único) |
| id 💌                                              |
| Seleccionar aleatoriamente                        |
| Número de objetos espaciales                      |
| ○ Porcentaje de objetos espaciales 50%            |
|                                                   |
|                                                   |
| 0% OK Close                                       |

Como "Capa vectorial de entrada" seleccione los puntos del proceso de unión, como "<u>Campo del</u> <u>subconjunto de entrada (campo ID único)</u>" seleccione ID2, de ser necesario verifique la tabla de atributos de la capa con la unión para ver el nombre del campo con los identificadores de las celdas. Active "<u>Número de objetos espaciales</u>" y especifique el valor como 1; por último damos OK y cerramos esta ventana. III. Se realiza la selección aleatoria de puntos, mismos que se pueden identificar en la capa con un color amarillo. Dé botón derecho sobre el nombre de la capa de unión, seleccione "<u>Abrir tabla de atributos</u>", la selección hecha se puede ver en la tabla de la siguiente forma:

|     | id V | x         | y         | ID_1  | XMIN     | XMAX        | YMIN    |   |
|-----|------|-----------|-----------|-------|----------|-------------|---------|---|
| 0   | 80   | -91.6583  | 16.0978   | NULL  | -92.3042 | -91.4041999 | 15.8878 |   |
|     | 80   | -91.6811  | 16.1006   | NULL  | -92.3042 | -91.4041999 | 15.8878 |   |
| )   | 80   | -91.6814  | 16.0989   | NULL  | -92.3042 | -91.4041999 | 15.8878 |   |
| 3   | 80   | -91.6997  | 16.5161   | NULL  | -92.3042 | -91.4041999 | 15.8878 |   |
| 4   | 80   | -91,7039  | 16.1022   | NULL  | -92.3042 | -91.4041999 | 15.8878 |   |
| 5   | 71   | 92.1414   | 17.1136   | NULL  | -92.3042 | -91.4041999 | 16.7878 |   |
| ñ   | 80   | -92.2822  | 16.7756   | NULL  | -92.3042 | -91.4041999 | 15.8878 |   |
| 7   | 70   | -92.3783  | 16.8647   | NULL  | -93.2042 | -92.3042    | 16.7878 |   |
| R   | 70   | -92.4986  | 16.8194   | NULL  | -93.2042 | -92.3042    | 16,7878 |   |
| 9   | 70   | -92.5019  | 16.8097   | NULL  | -93.2042 | -92.3042    | 16.7878 |   |
| 10  | 70   | -92.5736  | 16.9639   | NULL  | -93.2042 | -92.3042    | 16.7878 |   |
| 11  | 70   | -92.7183  | 16.9022   | NULL  | -93.2042 | -92.3042    | 16.7878 |   |
| 12  | 70   | -92.7667  | 16.9347   | NULL  | -93.2042 | -92.3042    | 16.7878 |   |
| 13  | 88   | -92.8     | 15.65     | NULL  | -93.2042 | -92.3042    | 14.9878 |   |
| 14  | 88   | -92.8286  | 15.6464   | NULL  | -93.2042 | -92.3042    | 14.9878 |   |
| 15  | 70   | -92.8358  | 17.1686   | NULL  | -93.2042 | -92.3042    | 16.7878 |   |
| 16  | 70   | -92.8533  | 17.0597   | NULL  | -93.2042 | -92.3042    | 16.7878 |   |
| 17  | 70   | -92.8647  | 17.1142   | NULL  | -93.2042 | -92.3042    | 16.7878 |   |
| 1.8 | 70   | -92.8794  | 17.1733   | NULL  | -93.2042 | -92.3042    | 16.7878 |   |
| 19  | 70   | -92.8803  | 17.1211   | NULL  | -93.2042 | -92.3042    | 16.7878 |   |
| 20  | 70   | -92.8992  | 17.1592   | NULL  | -93.2042 | -92.3042    | 16,7878 |   |
| 71  | 88   | -92,9436  | 15.7228   | NULL  | -93.2042 | -92.3042    | 14.9878 |   |
| 1   |      | (*******) | 10.5256/1 |       |          |             | 4       | 6 |
|     |      | / 0 0     | 1 3 1 B   | uscar |          | en          | · Busca | r |

NOTA: Esta selección aleatoria de puntos nos servirá para entrenar el modelo; por lo que se guardará en un formato shapefile (shp) y en formato csv (archivo de limitado por comas), este último archivo se ocupará en Maxent para entrenar el modelo (Maxent necesita para modelar al menos 5 registros y 8 para modelar en este Proyecto).

# IMPORTANTE: SI EN LA SELECCIÓN ALEATORIA DE LOS PUNTOS SE SELECCIONARON MENOS DE 8 REGISTROS, PASAR DIRECTAMENTE AL PASO VII.

IV. De otra vez botón derecho sobre el nombre de la capa de unión, ahora seleccione "Guardar selección como…" Aparece una ventana como la siguiente:

| Formato                            | Archivo shape de ESRI                     | *   |
|------------------------------------|-------------------------------------------|-----|
| Guardar como                       | o idelacion/ligsty/select1_ls.shp Explore | ar  |
| Codificación                       | System                                    | •   |
|                                    | Layer CRS                                 | •   |
| SRC                                | WGS 84 Explore                            | ar. |
| Opciones de                        | a creación de OGR                         |     |
| Opciones de                        | a creación de OGR                         |     |
| Opciones de<br>Fuente de d<br>Capa | a creación de OGR                         |     |

En "<u>Formato</u>" seleccionar primero <u>Archivo shape de Esri (shp)</u> después en "<u>Explorar</u>" especifique la ruta y el nombre de archivo shapefile a crear (**se recomienda guardar este shape en la carpeta quantum con el nombre del: acrónimo\_sa**), le damos en OK. El archivo se crea aunque no es cargado al proyecto. Inmediatamente volvemos a "Guardar selección como…" le cambiamos en "<u>Formato</u>" a uno de valores separados por comas (csv), después en "<u>Explorar</u>" le damos el directorio y nombre del archivo de salida (**se recomienda guardar el csv .en la carpeta csv\_Maxent con el nombre del acrónimo\_sa**).

V. Regrese a la tabla de atributos de la capa unión. Deben de continuar remarcados en azul los registros de la selección aleatoria, ahora invertirá la selección. En la ventana de la tabla de atributos en la parte inferior hay un conjunto de iconos, el tercero de izquierda a derecha se llama "Invertir selección (Ctrl+I)". Aplíquelo, se seleccionan ahora los registros y los puntos que antes no lo estaban. Cierre la tabla de atributos. Dé clic con botón derecho sobre el nombre de la capa de unión y seleccione nuevamente "Guardar selección como..." En la ventana que aparece de clic en "Formato" para cambiar el formato de salida a uno de Archivo shape de esri (shp), luego en "Explorar" para indicar la ruta y el nombre de un nuevo archivo shape con estos puntos de selección invertida (se recomienda guardar en la carpeta quantum con el nombre del acrónimo\_si). Este archivo será empleado para particionarlo en un 25% que será empleado para validar el modelo.

NOTA: Edite el archivo csv (acrónimo\_sa) que resultó de la selección aleatoria guardado en la carpeta csv\_Maxent: edítelo y dele el formato adecuado para Maxent. El archivo csv debe llevar sólo los siguientes campos: un identificador de la especie (acrónimo), coordenadas en grados decimales de la longitud (x) y coordenadas en grados decimales de la latitud (y), los campos no llevan encabezados.

NOTA: El csv puede editarlo en Excel. Abrirlo y borrar los campos que no necesite y de nuevo guardar como un csv; para comprobar que se hicieron las correcciones puedo abrirlo después con el Bloc de notas.

| abirel_sa: Bloc de notas                                                                                                    |   |   |
|----------------------------------------------------------------------------------------------------|---|---|
| Archivo Edición Formato Ver Ayuda                                                                                                    |   |   |
| abirel, -99.31194444,19.31<br>abirel, -105.5258333,23.745<br>abirel, -100.1663889,17.465<br>abirel, -98.5333333,17.78333333<br>abirel, -104.5205556,20.92527778<br>abirel, -104.1,19.55833333<br>abirel, -98.66666667,19.28333333<br>abirel, -102.5177778,19.74<br>abirel, -96.28472222,17.01083333<br>abirel, -100.1805556,20.93138889 |   | * |
| •                                                                                                    | Þ |   |

Este archivo será el empleado para crear el modelo en Maxent como el archivo Sample.

De los registros que resultaron de la selección inversa (shape de puntos acrónimo\_si) sólo el 25% se empleará para validar el modelo, para hacer esta partición de puntos se utilizará ArcMap. Pasar al punto **5**).

# VI. Si durante la selección aleatoria se seleccionaron menos de 8 registros hacer los siguientes pasos:

- Primero volver hacer la cuadrícula en Quantum, pero ahora utilizando otro valor de distancia obtenido en Ilwis.
- Abrir Ilwis en la barra de menus activar estos iconos: , después en la ventana izquierda "<u>Operation-Tree/Navigatior</u>", buscar la carpeta prueba\_Ilwis de la especie con la que estamos trabajando, inmediatamente en la ventana derecha a parecen una serie de iconos damos doble clic en: amptux\_pa, enseguida nos aparece la ventana "<u>DependentTable</u>" buscamos en la columna de una antes de "<u>prob1pnt</u>" 1.0000 ejemplo: si la "<u>Prob1Pnt</u>" 1.0000, la distancia fue de 3.6, ahora tomaremos la distancia menor de una "<u>Prob1Pnt</u>" 0.9767 y la distancia cambiara ahora será 1.8.
- Cerramos Ilwis y regresamos a nuestro proyecto en Quantum, en la ventana "Capas" damos clic derecho sobre la capa de unión y la capa de red y le damos eliminar del proyecto , <u>Eliminar</u>, sólo dejamos la capa de puntos; después en el menú

proyecto , sólo dejamos la capa de puntos; después en el menú "<u>Vectoria/ Herramientas de investigación/</u>

cuadrícula vectorial" repetimos los pasos II, III y IV.

• Si al repetir los pasos en la selección aleatoria se siguen seleccionando menos de 8 registros, entonces la prueba en Quantum se cancela y se prosigue a hacer una

partición del 50% del total de los registros, es decir la mitad de los puntos se utilizara para hacer la modelación y la otra mitad para validar el modelo; para hacer esta partición se utiliza una herramienta en ArcMap 9 ó 10.

• Si tiene ArcMap 9, cargar el shapefile de puntos (acronimo.shp) guardado en la carpeta prueba\_R, enseguida buscamos la extensión "<u>Geostatistical Analyst/</u><u>CreateSubsets...</u>" (puede estar en la ventana de menú o buscarla en Tools/Extensions..) damos clic en Create Subsets, se abre una nueva ventana:

| Create Subsets 🛛 🛛 🛛 🛛                                                                                                    |
|----------------------------------------------------------------------------------------------------|
| Tip: Subsetting is the process of randomly dividing the database into<br>two parts, the training and test datasets. Create a model using the<br>training dataset and by using the validation tool you can evaluate how<br>good the predictions are relative to the known values in the test<br>dataset. |
| Input Layer:                                                                                                    |
| < Atrás Siguiente > Cancelar                                                                                                    |
| Create Subsets 🛛 🛛 🔀                                                                                                    |
| Subsets (Percent/Samples)           (50% / 59)         (50% / 60)           Training:                                                                                                    |
| Control Development Constructions                                                                                                    |
| C:\Modelación\Cupgra\cupgraquantum\cupgra_si119_s<br>Subsets Names Training: cupgra_si119_training Testing: cupgra_si119_test                                                                                                    |
| < Atrás Finalizar Cancelar                                                                                                    |

En "<u>Input layer</u>" seleccionamos el shape de puntos de la especie (acrónimo.shp) le damos siguiente, después en la siguiente ventana en el recuadro "Subsets (Percent/Samples)" vamos a cambiar el porcentaje a un 50% para Training (estos registros se utilizan para hacer el modelo) y 50% para Testing (estos registros se utilizan para validar el modelo) el porcentaje lo da por default, aunque si tiene otro cambiarlo. En el recuadro "<u>Output Personal Geodatabase</u>" le damos nombre y directorio de salida (**se recomienda guardar la nueva base en la carpeta ArcMap con el nombre del acrónimo\_prt50**) por último le damos <u>Finalizar</u>. Al finalizar nos pregunta si quiere que los nuevos puntos se incorporen al proyecto le decimos que Sí.

• Ya en el proyecto ubicamos las nuevas capas una con el nombre del

acrónimo\_training (se utilizara para elaborar el modelo) y la otra con el nombre del acrónimo\_test (se utilizara para validar el modelo); entramos a la tabla de atributos de ambas, en la parte inferior de la tabla en el icono de "<u>Options</u>" le damos "<u>Export...</u>", inmediatamente aparece una ventana nueva en "Output table" buscamos en la carpeta

el directorio de salida del archivo que será importado en dbf. (se recomienda guardar los dos archivos en la carpeta de csv\_Maxent uno con el nombre del acrónimo\_tra y el otro con el nombre del acrónimo\_tes). Abrir la carpeta csv\_Maxent y editar los archivos dbf. que utilizarán para hacer el modelo y para validar el modelo de Maxent.

- Ya en la carpeta csv\_Maxent seleccionar los archivos acrónimo\_tra.dbf y acrónimo\_tes.dbf; abrirlos con "<u>Excel</u>", quitar los campos que no se necesitan y darles el formato adecuado para Maxent, los archivos debe llevar sólo los siguientes campos: acrónimo de la especie, x, y (sin encabezados), por último guardarlos con el mismo nombre pero como tipo de archivos **csv** (**delimitado por comas**).
- Abrir Maxent, en la ventana "<u>Samples/ File</u>" buscar en la carpeta csv\_Maxent el archivo csv nombrando acrónimo\_tra.csv, seleccionarlo, inmediatamente aparecerá en la ventana de abajo con en acrónimo de la especie; después en la ventana "<u>Enviromental layers/ Directory/File</u>" se cargarán las capas ambientales, buscar en la carpeta en donde se hayan guardado los 7 componentes principales. De igual forma se seleccionarán en la parte de abajo las opciones de "<u>Create response curves</u>" y "<u>Do jackknife to measure variable importance</u>", después en "<u>Output directory</u>" buscar el directorio de salida (se recomienda guardar en la carpeta Maxent final); después en la parte de abajo seleccionar la opción "<u>Settings</u>" aparece una ventana en "<u>Basic/ Test simple file</u>" buscar en la carpeta csv\_Maxent el archivo csv acrónimo\_tes.csv, seleccionarlo; luego en la opción "<u>Advanced</u>" deshabilitar las opciones "<u>Extrapolate</u>" y "<u>Do clamping</u>" cerrar esta ventana y por último corremos en programa le damos en "<u>Run</u>".
- Continuar en los puntos: 7) y 8).

# 5) Selección del 25% de los puntos que resultaron de la selección inversa en Quantum:

Se utilizará Quantum para la selección de los puntos:

- I. Si tiene **Quantum**, abrirlo y cargar el archivo shapefile (shp) de puntos de la selección inversa guardado en la carpeta "<u>prueba\_quantum</u>" con el nombre del **acrónimo\_si**, se cargarán los puntos en el proyecto.
- II. Después en el menú Vectorial seleccione Herramientas de investigación y allí Selección aleatoria.

| Tectorial Figure                   | 1               |                                                     |
|------------------------------------|-----------------|-----------------------------------------------------|
| Herramientas de análisis           |                 |                                                     |
| Herramientas de investigación      | 🚳 Selecc        | ión aleatoria                                       |
| 🔕 Herramientas de geoproceso       | 🕌 Selecc        | ión aleatoria dentro de subco <mark>n</mark> juntos |
| 🤝 Herramientas de geometría        | 🗳 Puntos        | aleatorios                                          |
| 📄 Herramientas de gestión de datos | Nuntos          | regulares                                           |
|                                    | 🛣 Cuadrí        | cula vectorial                                      |
|                                    | Contract Selecc | ionar por localización                              |
|                                    | Polígo          | no de la extensión de la capa                       |

III. Se abre la siguiente ventana: "<u>Selección aleatoria</u>".

| abirel_si<br>Seleccionar aleatoriamente<br>Número de objetos espaciales<br>Porcentaje de objetos espaciales |                      | itrada            |     |
|----------------------------------------------------------------------------------------------------|----------------------|-------------------|-----|
| Seleccionar aleatoriamente<br>Número de objetos espaciales<br>Porcentaje de objetos espaciales<br>25%       | abirel_si            |                   |     |
| <ul> <li>Número de objetos espaciales</li> <li>Porcentaje de objetos espaciales</li> <li>25%</li> </ul>     | Seleccionar aleatori | amente            |     |
| Porcentaje de objetos espaciales                                                                            | 🔘 Número de obje     | tos espaciales    | 1   |
|                                                                                                    | Porcentaje de o      | bjetos espaciales | 25% |
|                                                                                                    |                      |                   |     |
|                                                                                                    |                      |                   |     |
|                                                                                                    |                      |                   |     |
|                                                                                                    |                      |                   |     |

En "<u>Capa vectorial de entrada</u>" buscamos el shape de puntos de la selección inversa (como ya se cargó en el proyecto buscarlo con la flecha . En las opciones de "<u>Seleccionar aleatoriamente</u>" habilitamos "<u>Porcentaje de objetos espaciales</u>" y en la ventana de porcentaje a su derecha tecleamos <u>25</u>. Finalmente damos clic en el botón <u>OK</u>.

Podemos ver ahora que de los registros de la selección inversa se seleccionaron el 25% de ellos aleatoriamente. Cerramos la ventana "Selección aleatoria".

En la lista de Capas damos botón derecho sobre el nombre de la capa de la selección inversa (que ahora además tiene el 25% de sus registros seleccionados) y seleccionamos "Guardar selección como…"

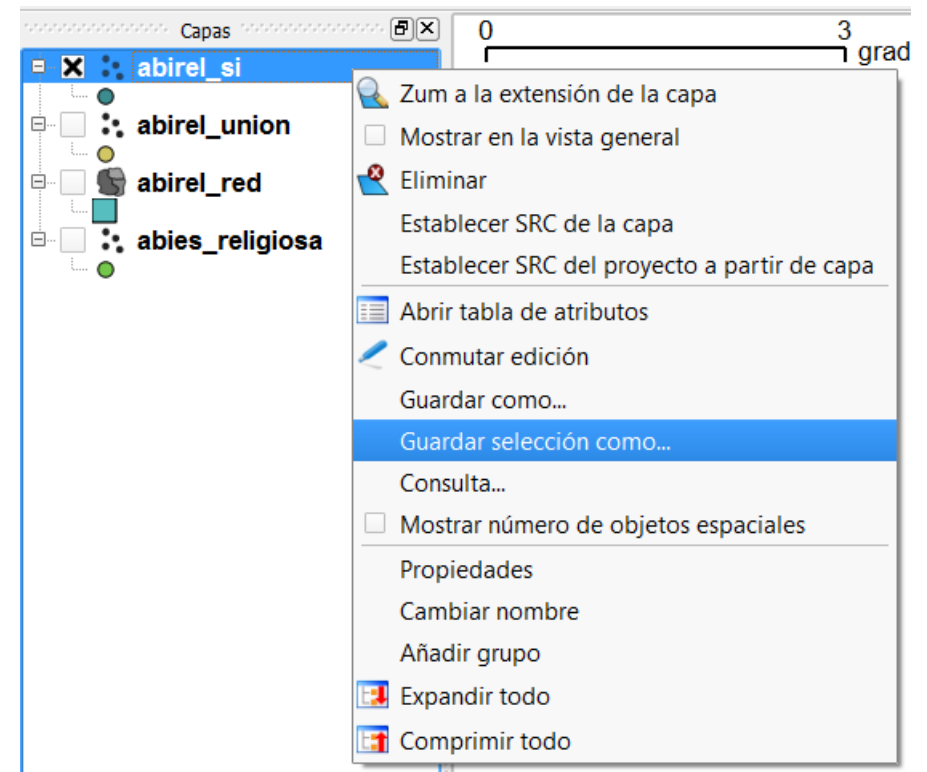

Se abre la ventana "<u>Guardar capa vectorial como...</u>". En "<u>Formato</u>" seleccionamos "<u>Valores</u> <u>separados por comas</u>". En "<u>Guardar como</u>" navegamos y guardamos el csv que se creará en el carpeta csv\_Maxent. Finalmente damos clic en el botón <u>OK</u>.

| Formato             | Valores separados por comas  | -        | • |
|---------------------|------------------------------|----------|---|
| Guardar como        | a/csv_maxent/abirel_si21.csv | Explorar |   |
| Codificación        | System                       |          |   |
|                     | Layer CRS                    |          | • |
| SRC                 | [WGS 84                      | Explorar |   |
|                     |                              |          |   |
| Fuente de d         | iatos                        |          |   |
| Fuente de d<br>Capa | latos                        |          |   |

Una ventana emergente nos avisará de la exportación del archivo.

| <b>(</b> ) | Se ha com | pletado la exportación | a archivo vectoria |
|------------|-----------|------------------------|--------------------|
| <b>U</b>   |           |                        |                    |
|            |           | OK                     |                    |

IV. Haremos el mismo procedimiento pero para exportar este 25% de los puntos de la selección inversa como un shape a la carpeta Arcmap.

| Formato      | Archivo shape de ESRI        |          |
|--------------|------------------------------|----------|
| Guardar como | giosa/Arcmap/abirel_si25.shp | Explorar |
| Codificación | System                       |          |
|              | Layer CRS                    | 113      |
| SRC.         | WG5 64                       | Explorar |
| Fuente de d  | fatos                        |          |
| Fuente de d  | latos                        |          |

V. Abrir la carpeta csv\_Maxent y editar el archivo csv, en Excel o Access; eliminé las columnas no necesarias y deje solamente el acrónimo de la especie, x, y, sin encabezados ni nombres de campos. Vuelva a guardar como archivo csv. Puede abrir ahora el archivo con el Bloc de notas y verificar su correcta estructura.

| abirel_si25.csv; Bloc de notas                                                                                                    | X |     |
|----------------------------------------------------------------------------------------------------|---|-----|
| Archivo Edición Formato Ver Ayuda                                                                                                    |   |     |
| abirel, -99.21305556,19.24166667<br>abirel, -99.0033333,19.145<br>abirel, -99.31194444,19.31<br>abirel, -99.12027778,19.20361111<br>abirel, -99.0033333,19.145<br>abirel, -99.465,17.43361111<br>abirel, -99.444444,17.64722222<br>abirel, -100.1533333,17.50416667<br>abirel, -100.1536111,17.47555556<br>abirel, -100.1536111,17.47555556<br>abirel, -100.1536111,20.21444444<br>abirel, -98.7311111,20.21444444<br>abirel, -98.55,17.7833333<br>abirel, -103.5458333,19.59638889<br>abirel, -103.5697222,19.60638889<br>abirel, -103.6697424,19.6875<br>abirel, -98.75027778,18.95083333<br>abirel, -98.66666667,19.28333333<br>abirel, -98.66666667,19.28333333 |   | * D |
| abire1,-100.3055556,19.38333333<br>abire1,-101.5197222,19.43055556<br>abire1,-101.5197222,19.43055556                                                                                                    |   |     |
| <i>x</i>                                                                                                    |   | 24  |

Este archivo será incorporado a Maxent como el archivo de validación del modelo (Test sample file).

VI. Ahora ya tenemos los dos archivos csv que se necesitan en Maxent. Pasar al paso 6)

# MODELACIÓN CON MAXENT

Como capas ambientales se emplearán 7 componentes principales (PC) generados a partir de 20 variables ambientales (Cruz-Cárdenas et al. 2014). Los 7 PC y los registros de entrenamiento se utilizarán para modelar la distribución de la especie en Maxent. La configuración de Maxent fue por default (Phillips y Dudik, 2008), excepto la desactivación de "Extrapolate" y "Do clamping" (comunicación personal T. Peterson) y el formato de salida del modelo fue logístico.

# 6) Empleo de Maxent:

### Crear una carpeta llamada Maxent final.

I. Abrir Maxent 3.3.3e y cargar en "<u>Samples</u>" el archivo csv (guardado en la carpeta csv\_Maxent con el nombre del acrónimo\_sa), que resultó de la selección aleatoria de 1 punto por celda en Quantum. Luego en "<u>Environmental layers</u>" cargar los 7 componentes que resultaron del PCA de las 20 variables (Habilitar todas las capas); habilitar también las opciones: "<u>Create response curve</u>", "<u>Make pictures of predictions</u>" y "<u>Do jacknife to measure variable importance</u>".

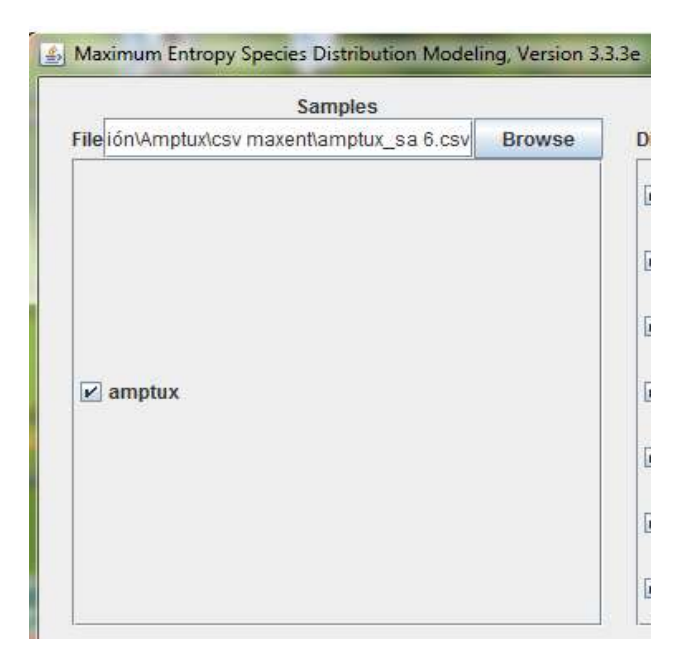

| Sertples                        |                 |                      | Endering statistics              |               |
|---------------------------------|-----------------|----------------------|----------------------------------|---------------|
| ReconAmptorics material amption | sa 6 cov Browne | DirectoryFile 1 ona_ | ocelecegral_29varimaxent.cache   | Browse        |
|                                 |                 | (e) pct              | Continuous                       |               |
|                                 |                 | t sq [s]             | Continuous                       |               |
|                                 |                 | (e) pc3              | Continuous                       |               |
| 🗟 amplea                        |                 | <u>e</u> ] pc4       | Confinations                     |               |
|                                 |                 | i≩ pc5               | Continuenee                      |               |
|                                 |                 | i pct                | Continuous.                      |               |
|                                 |                 | 2017                 | Continuous                       |               |
| E Linux Autores                 |                 |                      | Create respon                    | se ornes 🖉    |
| 😧 Genelanda: Nontorno           |                 |                      | Make pictures of p               | redictions is |
| Product Wellarys                |                 | 00                   | peckledie to measure variable in | opertance y   |
| Thorshold Balance               |                 |                      | Contract Time Income             | Quille.       |
| 2 15 age features               | Delpet delecto  | C Mudelación/Amatur  | trivaxent final                  | Browns        |
| Kato Reatures                   | Projection inc  | ers directors tie    |                                  | Browse        |
| flag                            |                 | Gellings.            | ling                             |               |

II. Después en "Settings/ Basic/ Test simple file" cargar el csv de validación (guardado en la carpeta csv\_Maxent con el nombre del acrónimo\_si25). De igual forma en "Advance" deshabilitar las opciones de: Extrapolate y Do clamping. Cerrar esta ventana y regresar al menú principal de Maxent.

| A Maximum Entropy Parameters                                                                                                    |        | Maximum Entropy Parameters                                                                                                    |                |
|----------------------------------------------------------------------------------------------------|--------|----------------------------------------------------------------------------------------------------|----------------|
| Basic Advanced Experimental                                                                                                    |        | Basic Advanced Experimental                                                                                                    |                |
| Random seed     Give visual warnings     Show tooltips     Ask before overwriting     Skip if output exists     Remove duplicate presence records     Write clamp grid when projecting     On MESS analysis when projecting |        | Add samples to background Add all samples to background Write plot data Extrapolate Do clamping Wirite output grids Write plots Append summary results to maxentifesults.csv Cache ascil files | Predict to reg |
| Random test percentage                                                                                                    | 0      | Maximum iterations                                                                                                    | 500            |
| Regularization multiplier                                                                                                    | 1      | Convergence threshold                                                                                                    | 0.00001        |
| Max number of background points                                                                                                    | 10000  | Adjust sample radius                                                                                                    | 0              |
| Replicates                                                                                                    | 1      | Log file                                                                                                    | maxer&log      |
| Replicated run type Crossvalidate                                                                                                    |        | Default prevalence                                                                                                    | 0.5            |
| Test sample file CHOrtzWodelacionWigstyUigsty_v.cs                                                                                                    | Browse | Apply threshold rule                                                                                                    |                |
|                                                                                                    |        | Sias file                                                                                                    | Browne         |

III. Después en el menú principal, en "<u>Output directory</u>" buscar el directorio de salida (Maxent final) y finalmente dar clic en "<u>Run</u>" para que empiece a correr el programa.

## Manual de Procedimiento para Modelación CONABIO JM013. 2014

| Samples                                       |                                  | Environmental layers                  |       |
|-----------------------------------------------|----------------------------------|---------------------------------------|-------|
| ile ión\Amptux\csv maxent\amptux_sa 6.csv Bro | Directory/File s ana_            | pca\pcagral_20var\maxent.cache Bro    | wse   |
|                                               | ₽ pc1                            | Continuous                            | -     |
|                                               | ₽ pc2                            | Continuous                            | -     |
|                                               | <b>∠</b> pc3                     | Continuous                            | -     |
| ✓ amptux                                      | ⊯ pc4                            | Continuous                            | •     |
|                                               | ₽ pc5                            | Continuous                            | -     |
|                                               | ✓ pc6                            | Continuous                            | -     |
|                                               | <b>≥</b> pc7                     | Continuous                            | •     |
| 🖌 Linear features                             |                                  | Create response cur                   | ves 🖌 |
| V Quadratic features                          |                                  | Make pictures of prediction           | ons 🗹 |
| Product features                              | Do                               | jackknife to measure variable importa | nce 🗹 |
| ✓ Threshold features                          |                                  | Output file type asc                  |       |
| ✓ Hinge features Output                       | t directory C:\Modelación\Amptux | Amaxent final                         | wse   |
| Auto features Project                         | tion layers directory/file       | Bro                                   | wse   |
| Bun                                           | Settings                         | Help                                  | _     |

# EVALUACIÓN DEL MODELO

### 7) Validación del modelo con la prueba binomial:

- I. La validación del modelo se hará con una prueba binomial para evaluar si este es mejor que un modelo generado al azar (p>0.5). El número de éxitos se obtiene cuantificando cuantos registros de validación tienen valores logísticos por arriba del umbral de corte.
- II. Localizar y abrir en la carpeta Maxent\_Final el archivo acrónimo.html (se abre con cualquier navegador de internet). Buscar la siguiente tabla:

| Cumulative threshold | Logistic threshold | Description                                                   | Fractional predicted area | Training omission rate | Test omission rate | P-value   |
|----------------------|--------------------|---------------------------------------------------------------|---------------------------|------------------------|--------------------|-----------|
| 1.000                | 0.004              | Fixed cumulative value 1                                      | 0.208                     | 0.000                  | 0.000              | 1.43E-23  |
| 5.000                | 0.026              | Fixed cumulative value 5                                      | 0.136                     | 0.000                  | 0.000              | 4.12E-38  |
| 10,000               | 0.126              | Fixed cumulative value 10                                     | 0.083                     | 0.111                  | 0.038              | 2.407E-59 |
| 7.914                | 0.090              | Minimum training presence                                     | 0.097                     | 0.000                  | 0.038              | 9.475E-51 |
| 7.914                | 0.090              | 10 percentile training presence                               | 0.097                     | 0.000                  | 0.038              | 9.475E-51 |
| 7.926                | 0.090              | Equal training sensitivity and specificity                    | 0.097                     | 0.111                  | 0.038              | 9.475E-51 |
| 7,914                | 0.090              | Maximum training sensitivity plus specificity                 | 0.097                     | 0.000                  | 0.038              | 9.475E-51 |
| 25.458               | 0.309              | Equal test sensitivity and specificity                        | 0.038                     | 0.111                  | 0.038              | 020       |
| 49.118               | 0.533              | Maximum test sensitivity plus specificity                     | 0.014                     | 0.333                  | 0.038              | 0E0       |
| 5.138                | 0.030              | Balance training omission, predicted area and threshold value | 0.132                     | 0.000                  | 0.000              | 3.021E-39 |
| 11.503               | 0.144              | Equate entropy of thresholded and original distributions      | 0.076                     | 0.111                  | 0.038              | 0E0       |

- III. El umbral de corte empleado es el valor de Cumulative threshold igual a 10.000 (Liu et al., 2005, Pearson et al., 2007), que en la tabla de arriba es equivalente a un valor de Logistic threshold igual a 0.126. Se empleará este valor logístico para seleccionar los registros de validación a emplear en la prueba binomial.
- IV. Abrir el archivo acrónimo\_samplePrediction.csv que está dentro de la carpeta Maxent\_Final. Copie sólo los registros de validación (sólo aquellos que en el campo Test or train dicen "test") y péguelos en una hoja nueva de Excel. Ordene los registros de menor a mayor en el campo Logistic Prediction (última columna). Identifique y cuente los registros por arriba del umbral de corte (0.126 en nuestro caso) y cuantifique el total de registros de validación (26 en nuestro ejemplo). El tabla de abajo podemos observar que hay 25 registros arriba del umbral de un total de 26 (25 éxitos de 26 intentos).

|    | А           | В          | С             | D              | E                     | F                | G    |
|----|-------------|------------|---------------|----------------|-----------------------|------------------|------|
| 1  | Х           | Y          | Test or train | Raw prediction | Cumulative prediction | Logistic predict | tion |
| 2  | -98.55      | 17.7833333 | test          | 8.03E-05       | 6.363117361           | 0.057674467      |      |
| 3  | -98.7672222 | 19.4863889 | test          | 0.00149797     | 49.180431             | 0.533002565      |      |
| 4  | -98.7227778 | 20.1655556 | test          | 0.001570211    | 50.24726872           | 0.544705728      |      |
| 5  | -100.253056 | 19.8666667 | test          | 0.001587843    | 50.42988696           | 0.54747353       |      |
| 6  | -98.5011111 | 19.0875    | test          | 0.002142895    | 56.68716017           | 0.620165156      |      |
| 7  | -99.0322222 | 19.1747222 | test          | 0.002405583    | 60.01183437           | 0.647001248      |      |
| 8  | -98.7311111 | 20.2144444 | test          | 0.002515569    | 61.05593594           | 0.657143547      |      |
| 9  | -98.6661111 | 19.3438889 | test          | 0.002841641    | 64.37396166           | 0.684055657      |      |
| 10 | -99.3625    | 19.495     | test          | 0.002867757    | 64.91953018           | 0.686029523      |      |
| 11 | -98.7502778 | 18.9508333 | test          | 0.003609458    | 70.53847607           | 0.733342735      |      |
| 12 | -99.1202778 | 19.2036111 | test          | 0.003644934    | 70.99490039           | 0.735251006      |      |
| 13 | -99.2397222 | 19.2255556 | test          | 0.003664235    | 71.12930906           | 0.736277744      |      |
| 14 | -99.2130556 | 19.2416667 | test          | 0.004097556    | 73.38132143           | 0.757400877      |      |
| 15 | -99.3119444 | 19.31      | test          | 0.004955429    | 76.08714077           | 0.790604866      |      |
| 16 | -100.2875   | 19.565     | test          | 0.005219163    | 77.61083473           | 0.799059819      |      |
| 17 | -103.637778 | 19.5244444 | test          | 0.005563572    | 78.66428695           | 0.809124574      |      |
| 18 | -100.1175   | 19.9763889 | test          | 0.006065772    | 79.95246182           | 0.822116498      |      |
| 19 | -100.297222 | 19.7355556 | test          | 0.006089618    | 80.05890383           | 0.822689559      |      |
| 20 | -99.3730556 | 19.2958333 | test          | 0.006644549    | 82.00626627           | 0.835055378      |      |
| 21 | -98.6861111 | 19.0886111 | test          | 0.009304338    | 91.33076347           | 0.876378353      |      |
| 22 | -100.273333 | 19.6530556 | test          | 0.009900863    | 91.66484634           | 0.882954757      |      |
| 23 | -102.973056 | 18.7183333 | test          | 0.010278181    | 91.87615061           | 0.886765008      |      |
| 24 | -101.532778 | 19.3936111 | test          | 0.010935259    | 92.24413421           | 0.89283995       |      |
| 25 | -99.2983333 | 19.07      | test          | 0.011327716    | 92.46416957           | 0.896167095      |      |
| 26 | -101.393056 | 18.2130556 | test          | 0.011615373    | 92.62741957           | 0.898477479      |      |
| 27 | -100.281389 | 19.68      | test          | 0.013116655    | 93.4794417            | 0.909040418      |      |
|    |             |            |               |                |                       |                  |      |

#### V. Abrir la consola de R y cargar el script Pruebinom.R.

 C:\Ortiz\José Luis\Modelacion\_conabio\scripts r\pruebinom.R - Editor R

 binom.test(25,26,p=0.5,alternative="greater")

En el ejemplo de arriba los números 25, 26 hacen referencia, el primero al número de aciertos o éxitos y el segundo son el total de registros para validar. Para correr el análisis seleccione la línea, dé botón derecho y de clic en "Correr línea o seleccionar".

VI. Al terminar el análisis en la consola se mostrarán los resultados como en la ventana de abajo.

```
R Console
                                                                       - 0 ×
Usted puede redistribuirlo bajo ciertas circunstancias.
Escriba 'license()' o 'licence()' para detalles de distribucion.
R es un proyecto colaborativo con muchos contribuyentes.
Escriba 'contributors()' para obtener más información y
'citation()' para saber cómo citar R o paquetes de R en publicaciones.
Escriba 'demo()' para demostraciones, 'help()' para el sistema on-line de ayuda,
o 'help.start()' para abrir el sistema de ayuda HTML con su navegador.
Escriba 'q()' para salir de R.
> binom.test(25,26,p=0.5,alternative="greater")
        Exact binomial test
data: 25 and 26
number of successes = 25, number of trials = 26 p-value = 4.023e-07
alternative hypothesis: true probability of suc
95 percent confidence interval:
 0.8301688 1.0000000
probability of success
             0.9615385
>
€ |
```

Observe el valor de p-value, si este es menor a 0.5, entonces el modelo es válido y resulta mejor que uno al azar, si el valor es igual o mayor a 0.5 entonces es modelo no es válido y no resulta mejor que un modelo generado al azar.

Otra forma de evaluar es leyendo el intervalo de confianza al 95%, en el ejemplo de arriba el intervalo es 0.8301688 - 1.0000000. El intervalo es alto y no contiene el valor de 0.5, por lo que el modelo se considera como válido.

Tras concluir la prueba binomial cerrar R.

### 8) Transformación del modelo obtenido en Maxent en una capa booleana en ArcMap:

#### Crear una carpeta llamada ArcMap.

El modelo se transformará a una capa booleana (presencia-ausencia), para esto se tomará como umbral de corte el valor logístico que represente 10% de error de omisión (Liu et al., 2005, Pearson et al., 2007).

# NOTA: Antes de comenzar la transformación en la carpeta Maxent final copiar el archivo acrónimo.asc y pegarlo en la carpeta ArcMap.

# Crear en la carpeta ArcMap dos carpetas una con el nombre de mapa raster y otra con el nombre de mapa bin.

I. Abrir ArcMap 9 ó 10 (Si ya se tiene un proyecto previo de la especie en ArcMap abrirlo), habilitar en "Arctool box/convertion tools/ToRaster/ASCII toRaster".

| ASCII to Raster                                                                         |   |                                                                                                    |
|-----------------------------------------------------------------------------------------|---|----------------------------------------------------------------------------------------------------|
| Input ASCII raster file<br>C:\pruebaale\Queger\ArcMap\queger.asc                        | ^ | 민 Help 스<br>Output data type (optional)                                                                              |
| Output raster<br>C:\pruebaale\Queger\queger_ras<br>Output data type (optional)<br>FLOAT |   | The data type of the output raster dataset. <ul> <li>INTEGER - An integer raster dataset will be created.</li> </ul> |
|                                                                                         | ~ | <ul> <li>FLOAT - A floating-point dataset<br/>raster will be created.</li> </ul>                                     |
| OK Cancel Environments << Hide Help                                                     | P | <b>~</b>                                                                                                    |

Aparece una ventana como la siguiente:

En "<u>Input ASCII raster file</u>" seleccionamos el archivo ASCII originado de Maxent (guardado en la carpeta ArcMap), y en "<u>Output raster</u>" se da el nombre y directorio de salida (guardar en la carpeta mapa raster con el nombre del acrónimo\_ras), finalmente en "<u>Output data type</u>", se elige FLOAT, y damos Ok.

Después de un instante se carga el mapa al proyecto.

Una vez que se tiene el mapa damos doble clic sobre su nombre (acrónimo\_ras) para abrir sus propiedades (Layer Properties) y seleccionamos la pestaña "<u>Symbology</u>" y aparece una ventana como la siguiente:

| Layer Proper                            | ties                                                     | ? 🔀                                          |  |  |  |
|-----------------------------------------|----------------------------------------------------------|----------------------------------------------|--|--|--|
| General Source Extent Display Symbology |                                                          |                                              |  |  |  |
| Show:<br>Classified                     | Draw raster grouping values into classes Import          |                                              |  |  |  |
| Stretched                               | Fields       Value: <value>       Normalization:</value> | Classification<br>Natural Breaks (Jenks)     |  |  |  |
|                                         | Color Ramp:                                              | <b></b>                                      |  |  |  |
|                                         | Symbol Range                                             | Label                                        |  |  |  |
|                                         | 0 - 0.223446087                                          | 0 - 0.223446087<br>0.223446087 - 0.890293002 |  |  |  |
| 1                                       | Show class breaks using cell values                      | Diselay MaData as                            |  |  |  |
|                                         | 5 Show class breaks using cell values                    |                                              |  |  |  |
|                                         |                                                          | Aceptar Cancelar Aplicar                     |  |  |  |

Se cambia de "<u>Stretched a Classified</u>" y en "<u>Classification</u>" el número de clases a 2 y le damos aceptar.

II. Para conocer el valor logístico del umbral de corte en la carpeta Maxent final abra el archivo *acrónimo*.html, y busque la siguiente tabla de resultados:

| Cumulative threshold | Logistic threshold | Description                                                   | Fractional predicted area | Training omission rate | Test omission rate | P-value   |
|----------------------|--------------------|---------------------------------------------------------------|---------------------------|------------------------|--------------------|-----------|
| 1,000                | 0.004              | Fixed cumulative value 1                                      | 0.208                     | 0.000                  | 0.000              | 1.43E-23  |
| 5.000                | 0.026              | Fixed cumulative value 5                                      | 0.136                     | 0.000                  | 0.000              | 4.12E-38  |
| 10,000               | 0.126              | Fixed cumulative value 10                                     | 0.083                     | 0.111                  | 0.038              | 2.407E-59 |
| 2011                 | 0.000              | Minimum training presence                                     | 0.097                     | 0.000                  | 0.038              | 9.475E-51 |
| 7.914                | 0.090              | 10 percentile training presence                               | 0.097                     | 0.000                  | 0.038              | 9.475E-51 |
| 7.926                | 0.090              | Equal training sensitivity and specificity                    | 0.097                     | 0.111                  | 0.038              | 9.475E-51 |
| 7.914                | 0.090              | Maximum training sensitivity plus specificity                 | 0.097                     | 0.000                  | 0.038              | 9.475E-51 |
| 25.458               | 0.309              | Equal test sensitivity and specificity                        | 0.038                     | 0.111                  | 0.038              | 0E0       |
| 49.118               | 0.533              | Maximum test sensitivity plus specificity                     | 0.014                     | 0.333                  | 0.038              | 050       |
| 5.138                | 0.030              | Balance training omission, predicted area and threshold value | 0.132                     | 0.000                  | 0.000              | 3.021E-39 |
| 11 503               | 0.144              | Equate entropy of thresholded and original distributions      | 0.076                     | 0.111                  | 0.038              | 0E0       |

En ella se observa que un valor de Cumulative threshold del 10.000 equivale a un valor de Logistic threshold de 0.126. Este será el valor del umbral para convertir el mapa logístico a un mapa binario. Anotar el valor de Logistic threshold en la tabla de Acces donde se lleva el registro de las espacies.

III. Se hace un mapa binario a partir de una <u>reclasificación</u> se habilita en "ArcToolBox / <u>Spatial Analyst Tools / Reclass / Reclassify</u>" aparece la siguiente ventana:

| Neclassify                                                                                                    |                          |                                            |
|----------------------------------------------------------------------------------------------------|--------------------------|--------------------------------------------|
| Input raster                                                                                                    | ^                        | Output raster                              |
| abirel_ras                                                                                                    | ▾ 🖆                      |                                            |
| Reclass field                                                                                                    |                          | The output reclassified                    |
| Value                                                                                                    | -                        | raster.                                    |
| Reclassification                                                                                                    |                          |                                            |
| Old values         New values           0 - 0.126         0           0.127 - 0.944101         1           NoData         NoData | Classify<br>Unique       | The output will always be of integer type. |
| -                                                                                                    | Add Entry Delete Entries |                                            |
| Load Save Reverse New Values                                                                                                    | Precision                |                                            |
| Output raster                                                                                                    |                          |                                            |
| C:\Ortiz\Abies\ArcMap\Mapa_bin\abirel_bin                                                                                        | 6                        |                                            |
| Change missing values to NoData (optional)                                                                                       |                          | Ŧ                                          |
| OK Cancel Environments                                                                                                    | < Hide Help              | Tool Help                                  |
|                                                                                                    |                          |                                            |

En "<u>Input raster</u>" se selecciona el archivo raster de nterés (acrónimo\_ras previamente cargado en el proyecto) y en "<u>Reclass field</u>" se cambia el campo a "Value" y en la ventana "<u>Old values</u>", se pone en la primera fila el rango de 0 a el valor del umbral en el ejemplo de arriba es de 0- 0.126, y como "<u>New Values</u>" es 0, en la fila de abajo el rango es de 0.127-0.944101 y el "<u>New values</u>" es 1, mientras que en "<u>NoData</u>" déjelo como está.

Finalmente en "<u>Output raster</u>" se le da el nombre y directorio de salida (guardar en la carpeta Mapa\_bin con el nombre del acrónimo\_bin), finalmente le damos Ok. Tras unos instantes añade el mapa reclasificado al proyecto.

Este mapa binario puede ser ya empleado para suma de los modelos o en diferentes operaciones como la intersección con otros temas (grids, provincias fisiográficas, etc.).

Literatura Citada:

- Bivand, R., Pebesma, E. and Gómez-Rubio, V. 2008. Applied spatial data analysis with R. Spring, NY.
- Cruz-Cárdenas, G., López-Mata, L., Villaseñor, J.L. y Ortiz, E. 2014. Potential species distribution modeling and the use of principal component analysis as predictor variables. Revista Mexicana de Biodiversidad 85: 189-199.
- Hengl, T. 2007. A Practical Guide to Geostatistical Mapping of Environmental Variables. European Commission, Joint Research Centre, Institute for Environment and Sustainability. Italy.
- Liu, C., Berry, P. M., Dawson, T. P. y Pearson, R. G. 2005. Selecting thresholds of occurrence in the prediction of species distributions. Ecography 28: 385-393.
- Pearson R.G., Raxworthy C.J., Nakamura M. y Peterson A.T. 2007.Predicting species distribution from small numbers of occurrence records: a test case using cryptic geckos in Madagascar. Journal of Biogeography 34:102-117.
- Phillips S.J. y Dudik M. 2008.Modeling of species distributions with MaxEnt: new extensions and a comprehensive evaluation.Ecography 31:161-175.
- R Development Core Team. 2012. R: A language and environment for statistical computing. R Foundation for Statistical Computing, Vienna, Austria.